### 王寺町 Free Wi-Fi 登録·利用方法

# SSID: OJI Free Wi-Fi

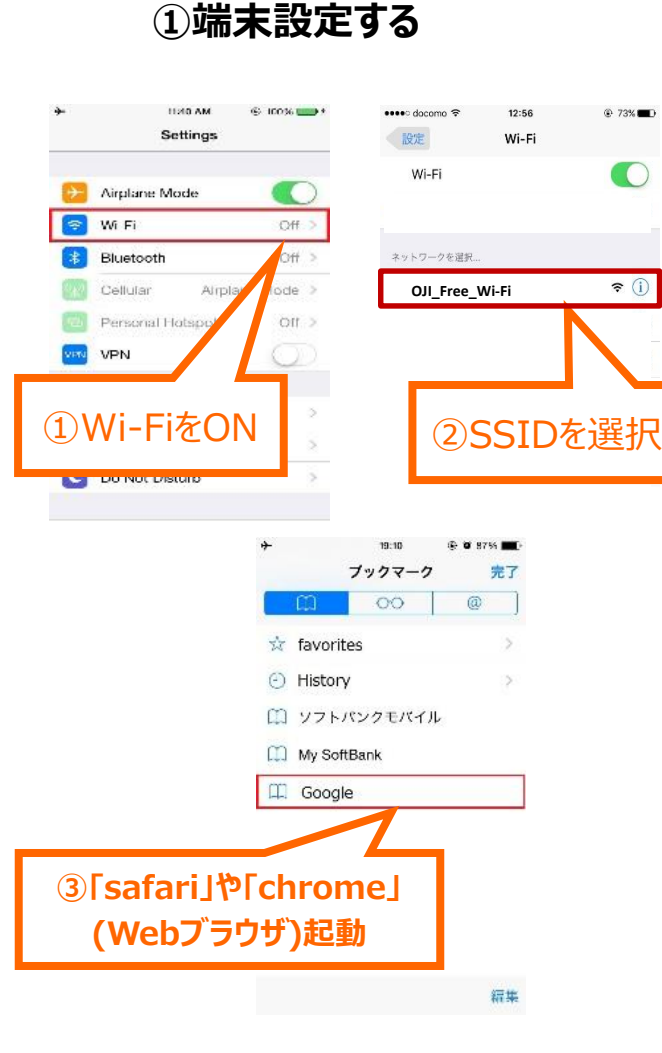

#### (2)登録する ③登録完了 ④インターネット開始 「インターネット接続」を選択 言語·性別·誕生日選択 **Welcome SHINOEI WIFI** 🔒 SHINOBI WIFI 登録 SHINDE русский 简体中文 繁體中文 1.言語 Chinese Chinese Russian ようこそ王寺町へ 简体中文 繁體中文 русский Chinese Russian Chinese ภาษาไทย 한국어 Melayu Korean Thai Malay 하국어 ภาษาไทย Melayu Deutsch Filipino francais Korean Thai Malay German French Filipino Indonesia 王寺町網光協会 francais Deutsch Filipino English Indonesian Japanes French German Filipino ..... 掟 このエリアでは無料WiFi接続サー 日本語 Indonesia ビスをご利用頂けます。 English Indonesian SHI 掟 2.性別 4 🛛 👤 М ۲ ₽F 3.誕生日 ご利用前に規約への同意をお願い致します。 Language 1 1 . 1985 ۳ このWIF接続サービスは、1接続毎に30分ま で、一日あたり6回までご利用頂けます。 1 4.登録 ご利用前に規約への同意をお願い致します。 インターネット接続 登録 Copyright (C) 2017 Fibergate.Inc, all rights reserved. 再接続時は②の登録は不要です。 ③の画面からインターネット接続ボタンを押してくだい。

※※1回当り60分の接続時間の制限がございます (60分×6回/日) Language

雪九散步

干寺町H

堅争時連絡先

V

コンテンツを保存して、

繋がっていない環境でも 閲覧できるように

インターネットが

しましょう!

top

#### Oji-Cho Free Wi-Fi Usage Guide

## SSID: OJI Free Wi-Fi

**1**Setting

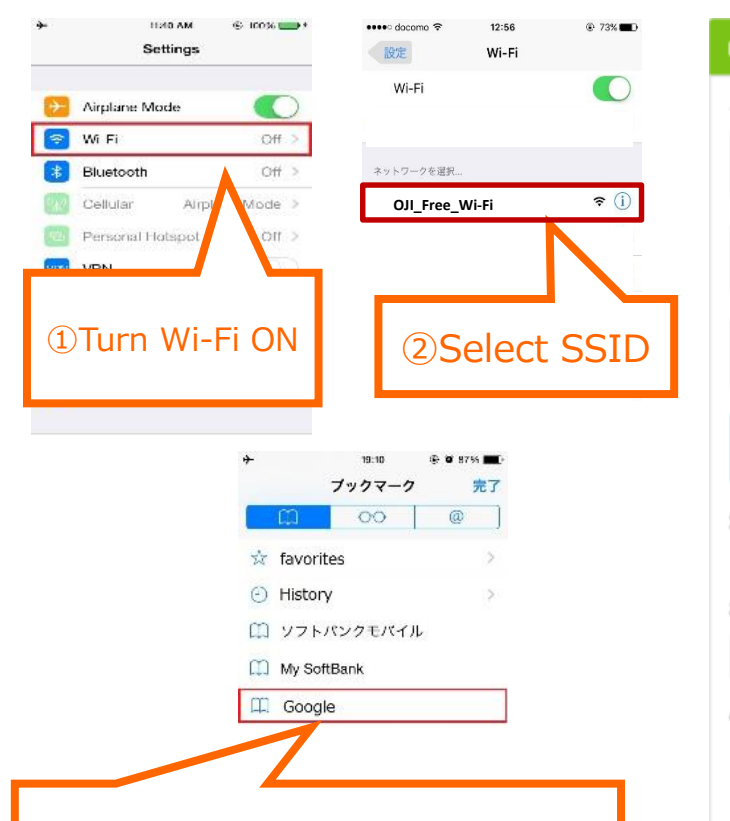

3 Launch the internet browser

#### **2**Login

| .Language             |                         |                 |            |   | P y      |
|-----------------------|-------------------------|-----------------|------------|---|----------|
| русский               | 简体中文                    | 繁體中文            |            |   | HL       |
| Russian               | Chinese                 | Chinese         |            |   | ē K      |
| 한국어                   | ภาษาไทย                 | Melayu          |            |   |          |
| Korean                | Thai                    | Malay           |            |   | Fr       |
| francais              | Deutsch                 | Filipino        |            |   |          |
| French                | German                  | Filipino        |            |   |          |
| English               | Indonesia<br>Indonesian | 日本語<br>Japanese |            |   | Yo<br>FR |
| Gender                | • -                     | 0               |            |   | 3        |
| Birthday              | <b>1</b>                | 0               | <b>T</b> M |   | _        |
| 1985 🔻                | 1                       | •               | 1 7        |   | Plea     |
|                       |                         |                 |            |   | Th       |
| Sign up<br>Please use | e after agreeing        | with terms of   | service    |   |          |
|                       | Sign up                 |                 |            | 1 |          |
|                       | orgin up                |                 |            |   | In       |
|                       |                         |                 |            |   |          |

#### **3Login Complete**

#### **4**Start Surfing

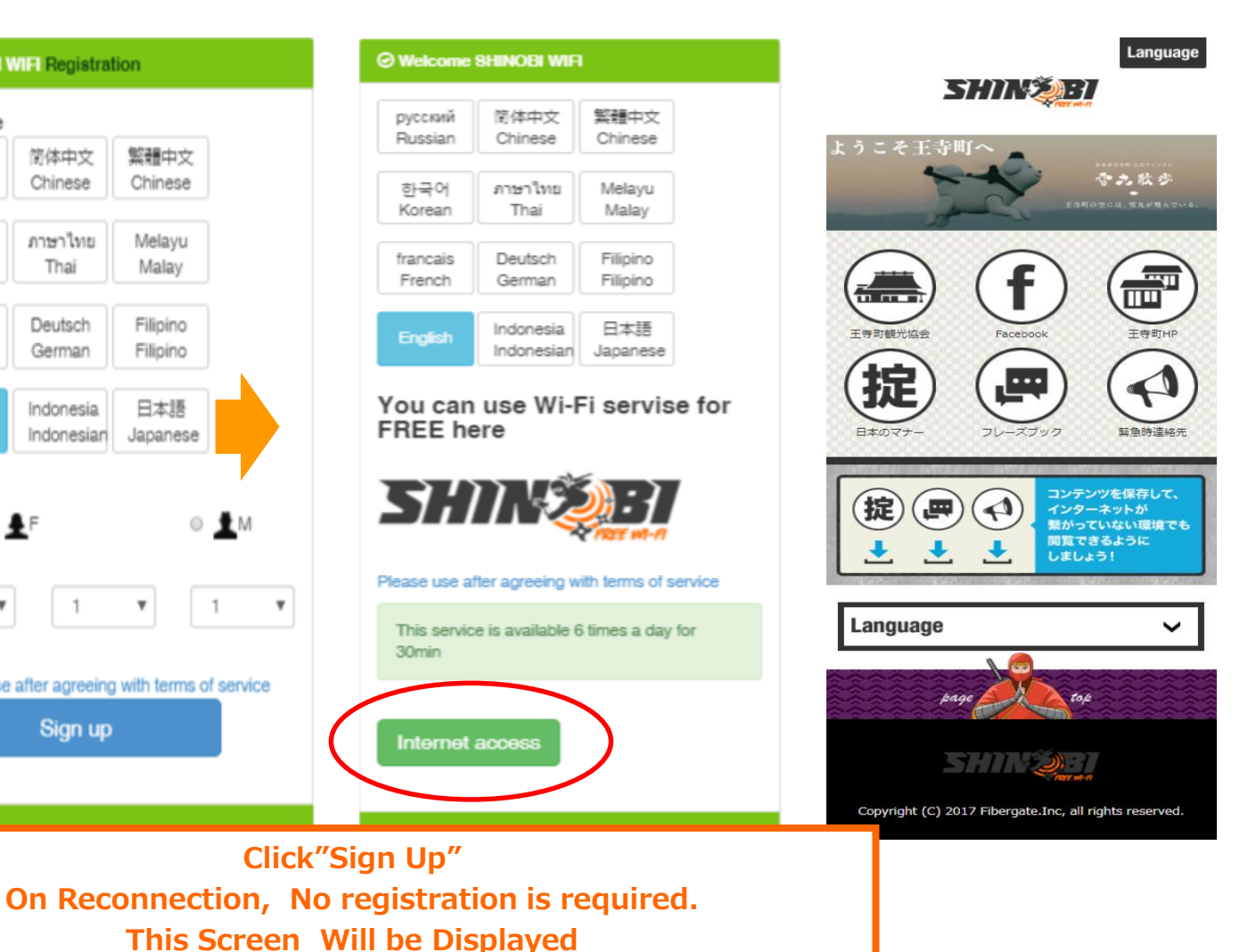

X Available 6 times one day for 1 hour <sup>2</sup>

# 王寺町Free Wi-Fi 利用方法

# SSID: OJI\_Free\_Wi-Fi

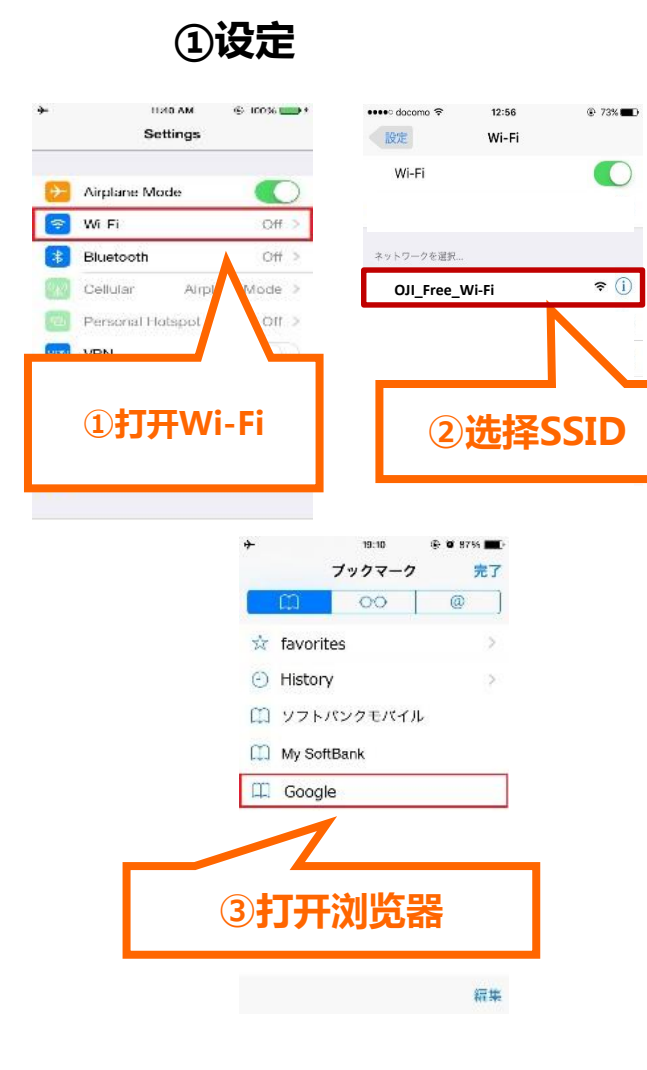

#### ②登陆

| 1.語                                                      |                                                   |                            |        | русский                               | 简体中文                                                                                     | 新聞中文                   |
|----------------------------------------------------------|---------------------------------------------------|----------------------------|--------|---------------------------------------|------------------------------------------------------------------------------------------|------------------------|
| русский                                                  | 简体中文                                              | 繁體中文                       |        | Hussian                               | Chinese                                                                                  | Crimese                |
| Russian                                                  | Chinese                                           | Chinese                    |        | 한국어                                   | ภาษาไทย<br>Thai                                                                          | Melayu                 |
| 하구어                                                      | ภาษาไทย                                           | Melavu                     |        | Notean                                | Ina                                                                                      | Malay                  |
| Korean                                                   | Thai                                              | Malay                      |        | francais                              | Deutsch                                                                                  | Filipino               |
|                                                          |                                                   |                            |        | French                                | German                                                                                   | Filipino               |
| francais                                                 | Deutsch                                           | Filipino                   |        |                                       | Indonesia                                                                                | 日本語                    |
| French                                                   | German                                            | Filipino                   |        | English                               | Indonesian                                                                               | Jacanes                |
| English<br>2.性別                                          | Indonesia<br>Indonesian                           | 日本語<br>Japanese            | л      |                                       | a施免費W                                                                                    | IFI能利                  |
| English<br>2.性別<br>8<br>3.誕生日                            | Indonesia<br>Indonesian                           | 日本語<br>Japanese            | л      |                                       | 8施免費W                                                                                    | IFI能利                  |
| English<br>2.性別<br>3.誕生日<br>1985 ▼                       | Indonesia<br>Indonesian<br>F<br>1                 | 日本語<br>Japanese<br>①       | A<br>• | 用這個設<br>了一般的<br>購內服務規模                | 8)施免費W                                                                                   | IFI能利<br>記<br>用<br>建砍  |
| English<br>2.性別<br>3.誕生日<br>1985 ▼<br>4.登记               | Indonesia<br>Indonesian<br>▲ F<br>1               | 日本語<br>Japanese<br>①       | л<br>• | 用這個設<br>了時代                           | 的施免費W                                                                                    | IFI能利<br>更<br>要<br>exx |
| English<br>2.性別<br>③<br>3.誕生日<br>1985 ▼<br>4.登記<br>諸為服務用 | Indonesia<br>Indonesian<br>上下<br>1<br>建同意之後,3     | 日本語<br>Japanese<br>①<br>▼  | A<br>• | 用這個設<br>多分<br>購入服務規範<br>這項服務規<br>連接在( | 3)(因特綱                                                                                   | IFI能利<br>更<br>建6次      |
| English<br>2.性別<br>3.誕生日<br>1985 ▼<br>4.登記<br>靖為服務用      | Indonesia<br>Indonesian<br>F<br>1<br>建同意之後,<br>登記 | 日本J語<br>Japanese<br>の<br>▼ | •      | 用這個設<br>了分子<br>這項服務規<br>連接在(          | <ul> <li>法施免費W</li> <li>ごので、</li> <li>回意之後、利</li> <li>目提供每天30分</li> <li>到)因特納</li> </ul> | IFI能利<br>更<br>建<br>成   |

### ③登陆结束

|   | 3               | 511114        | <b>2</b> 13                          | Language                                   |
|---|-----------------|---------------|--------------------------------------|--------------------------------------------|
| £ | .うこそ王寺          |               | )<br>2084                            | 雪九散步                                       |
|   | 王寺町観光協会         | Faceboo       | )                                    |                                            |
|   |                 | <b>E</b>      | )<br>197                             | <b>展示</b>                                  |
| [ |                 |               | コンテン<br>インター<br>繋がって<br>閲覧でき<br>しましょ | ッツを保存して、<br>・ネットが<br>いない環境でも<br>むように<br>う! |
|   | Language        |               |                                      | ~                                          |
|   | þ               | age           | top                                  |                                            |
|   | 1               | 3/11/2        | Direct on a                          |                                            |
|   | Copyright (C) 2 | 017 Fibergate | e.Inc, all ri                        | ights reserved.                            |

④开始上网

# 王寺町Free Wi-Fi 利用方法

## SSID:OJI\_Free\_Wi-Fi

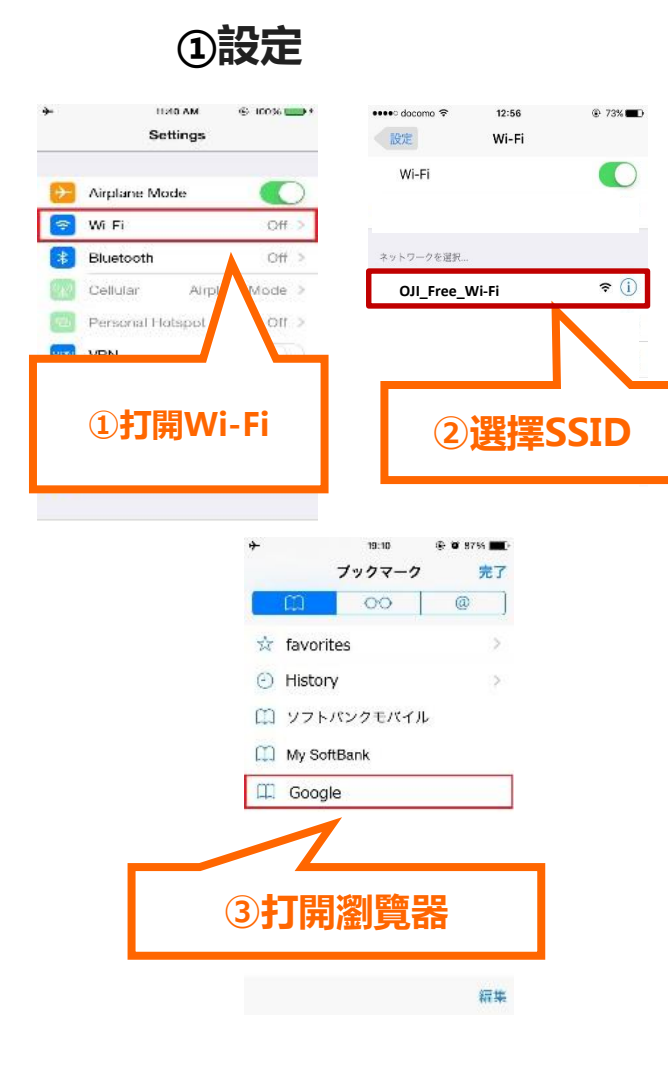

#### **②登陸**

| 1.语<br>русский<br>Писсіал                    | 简体中文<br>Chinese                        | 繁體中文<br>Chinasa                    |   | русский<br>Russian                    | 简体中文<br>Chinese     | 繁體中文<br>Chinese      |
|----------------------------------------------|----------------------------------------|------------------------------------|---|---------------------------------------|---------------------|----------------------|
| Mussian                                      | Crimese                                | Chinese                            |   | 한국어<br>Korean                         | ภาษาไทย<br>Thai     | Melayu<br>Malay      |
| 한국어<br>Korean                                | ภาษาไทย<br>Thai                        | Melayu<br>Malay                    |   | francais<br>French                    | Deutsch<br>German   | Filipino<br>Filipino |
| francais                                     | Deutsch                                | Filipino                           |   | English                               | Indonesia           | 日本語                  |
| French                                       | German                                 | Filipino                           |   |                                       | Indonesian          | Seberioso            |
| French<br>English                            | German<br>Indonesia<br>Indonesian      | Filipino<br>日本語<br>Japanese        |   | 用这个说                                  | indonesian<br>b施免费W | IFI能利                |
| French<br>English<br>2.住別<br>⑧<br>3.诞生日      | German<br>Indonesia<br>Indonesian      | Filipino<br>日本語<br>Japanese        |   | 用这个设                                  | indonesian<br>这施免费W | IFI能利<br>IFI能利       |
| French<br>English<br>2.性别<br>8.诞生日<br>1985 ▼ | German<br>Indonesia<br>Indonesian<br>F | Filipino<br>日本語<br>Japanese<br>0 J | ¥ | 用这个说<br><b>当时</b><br>请为服务规章<br>这项服务规章 | indonesian<br>注施免费W | IFI能利<br>新<br>新<br>新 |

(再度連接時無需登陸信息)

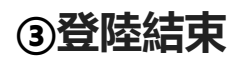

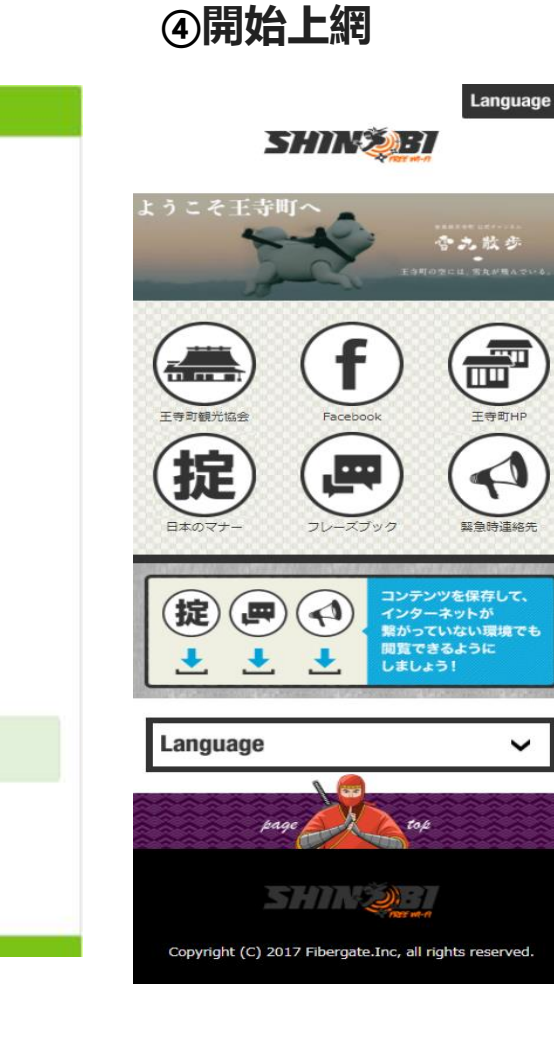

4

※※每次可以利用1小時(1天6次)

# Oji-Cho 공항 무료 Wi-Fi 등록·사용방법 <mark>SSID:OJI\_Free\_Wi-Fi</mark>

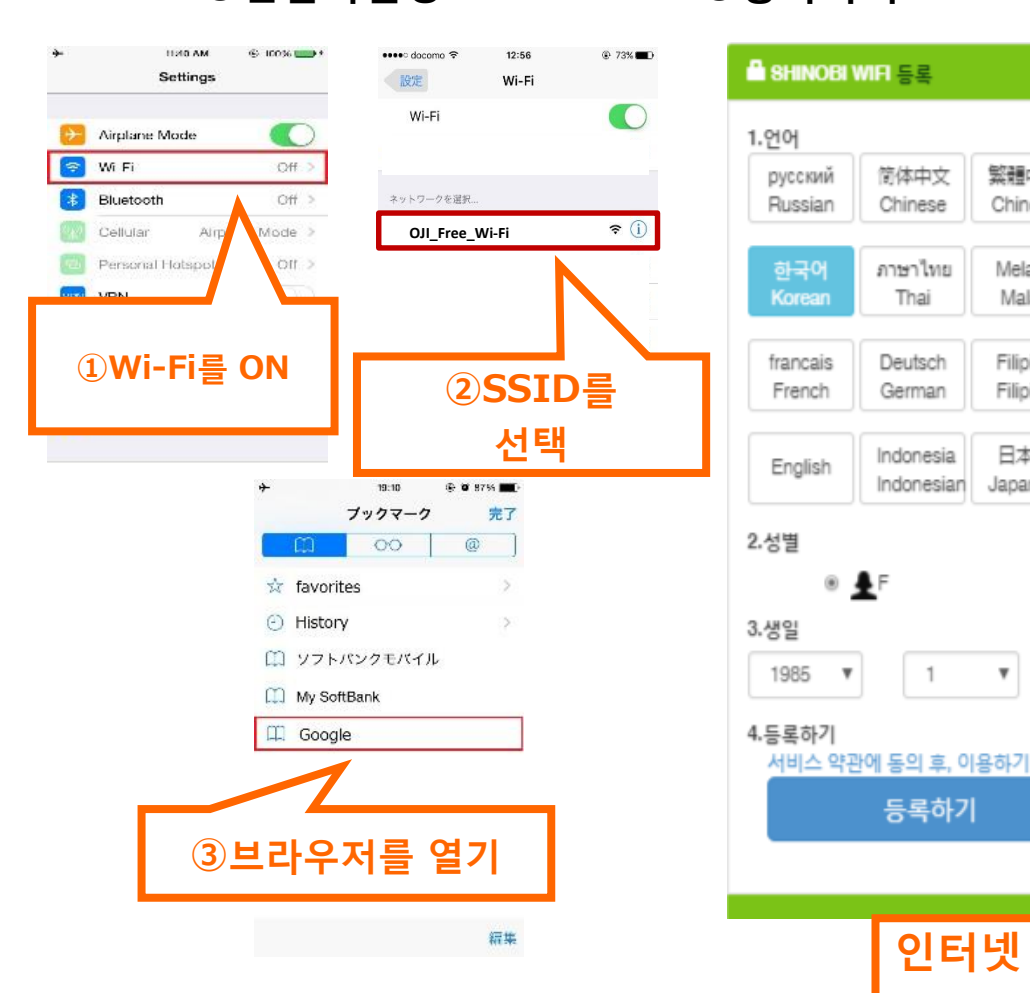

①단말기설정

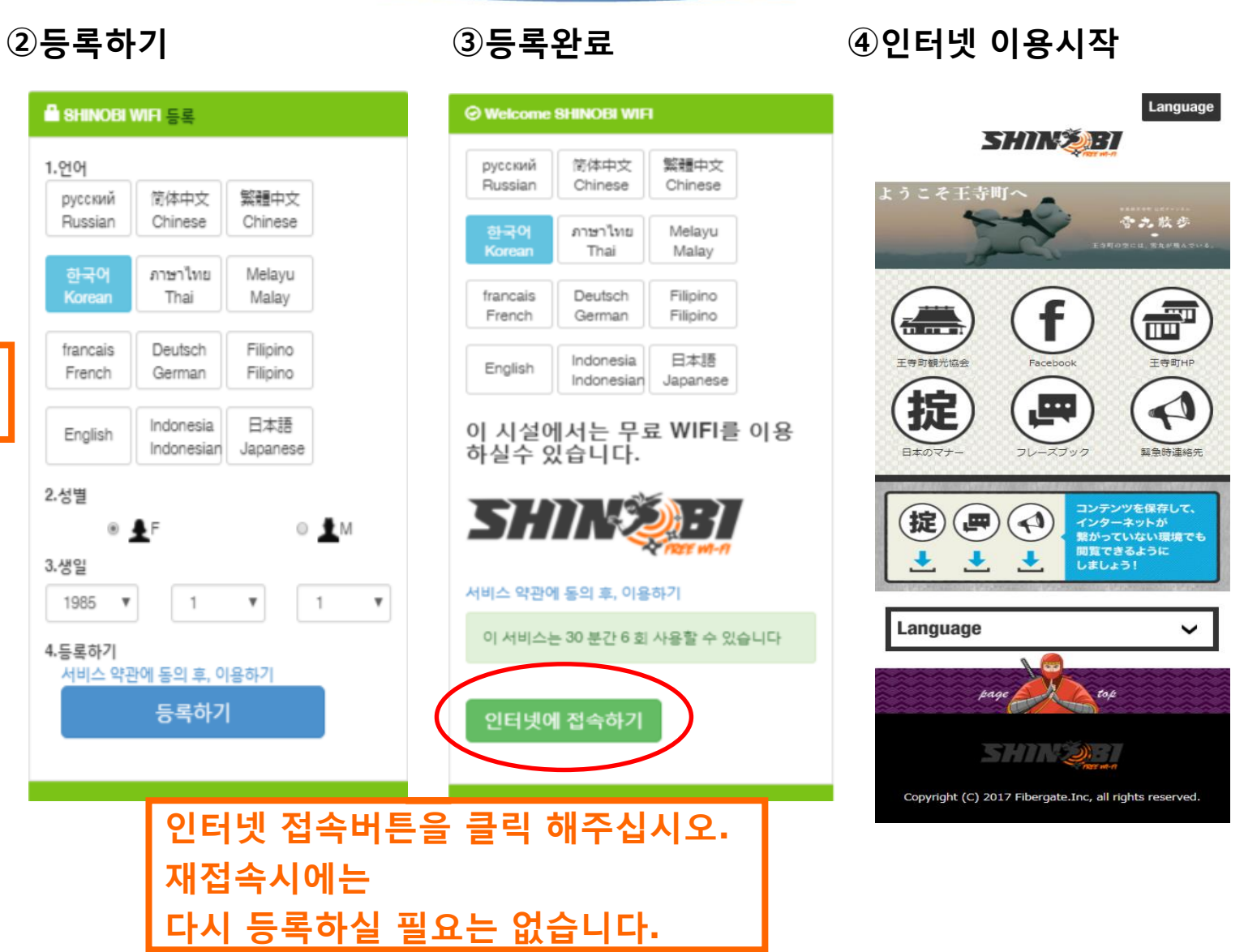

※1회당 60분의 접속시간 제한이 있습니다. ₅ (60분×6회/1일)